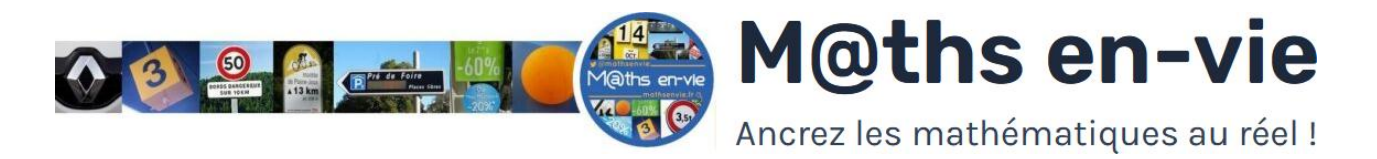

# Mettre en œuvre un rituel de problèmes en classe

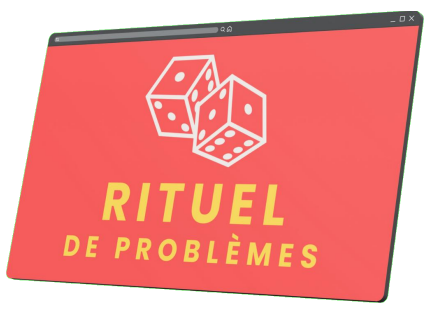

### 1 - Je m'inscris.

#### Se connecter sur : <u>https://appenvie.fr</u>

- Cliquer sur S'inscrire en haut à, droite.
- Saisir son adresse courriel, son pseudo et choisir un mot de passe.
- Confirmer son adresse mail via le courriel reçu.
- Se connecter avec son adresse mail (ou son pseudo) et son mot de passe.

BONUS : Désormais je peux également accéder à l'Atelier des problèmes et utiliser la Banque collaborative.

## 2 - Je configure.

#### Dans son profil.

- Choisir sa zone de vacances scolaires.
- Choisir son niveau ou ses niveaux de classe.
- Choisir sa programmation : M@ths en-vie, Tandem Maths ou personnalisée.

BONUS : Si je suis membre de M@ths'n Co., je peux configurer ma propre programmation.

### 3 – Je propose le rituel à mes élèves.

### Cliquer sur les dés pour afficher un, deux ou trois problèmes

- Cliquer sur les dés pour afficher un, deux ou trois problèmes selon les niveaux configurés
- Si un problème ne vous convient pas, faire un autre tirage en cliquant sur la flèche à droite.
- Choisir d'afficher ou non le niveau de classe CP, CE1, CE2, CM1, CM2 ou de 1 à 3 étoiles.
- Choisir d'afficher ou non le type de problème.
- Laisser 5 minutes à vos élèves pour résoudre le problème.
- Corriger collectivement le problème.
- Cliquer sur Voir la réponse lors de la correction.

BONUS : Je peux différencier en affichant plus de niveaux que ce que j'ai dans la classe.

|      | S'inscrire                          |
|------|-------------------------------------|
|      |                                     |
|      | Email                               |
| *    | Pseudo                              |
|      | Mot de passe                        |
| ۵    | Confirmer le mot de passe           |
|      | ○ Compte Enseignant ○ Compte Parent |
| 🗆 Ai | copter les <u>CGU</u>               |
|      | Sinscrire                           |
|      | J'ai déjà un compte 🗗               |

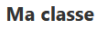

#### Ma zone de vacances scolaires

O Zone A ◯ Zone B ◯ Zone C ◯ Guadeloupe ◯ Guyane ◯ Martinique ◯ Mayotte ◯ Réunion ◯ Corse ◯ Saint Pierre et Miquelon ◯ Polynésie

Mon niveau ou mes niveaux de classe (3 maximum) : 🗹 CP 🛛 CE1 🖉 CE2 🔅 CM1 🔅 CM2

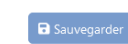

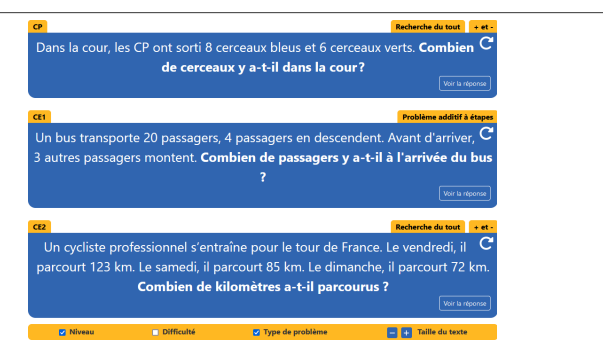